附件1

## 中建网络学院操作指南

## 一、账号和密码

账号: 报名时填入的身份证号

初始密码: zj身份证号

提示: 注册安全工程师继续教育培训需用**账号密码**登陆, 与 手机号账号不通用, 请勿使用短信或扫码登陆。

## 二、登录方式

(一) PC 端: https://e-cscec.zhixueyun.com/

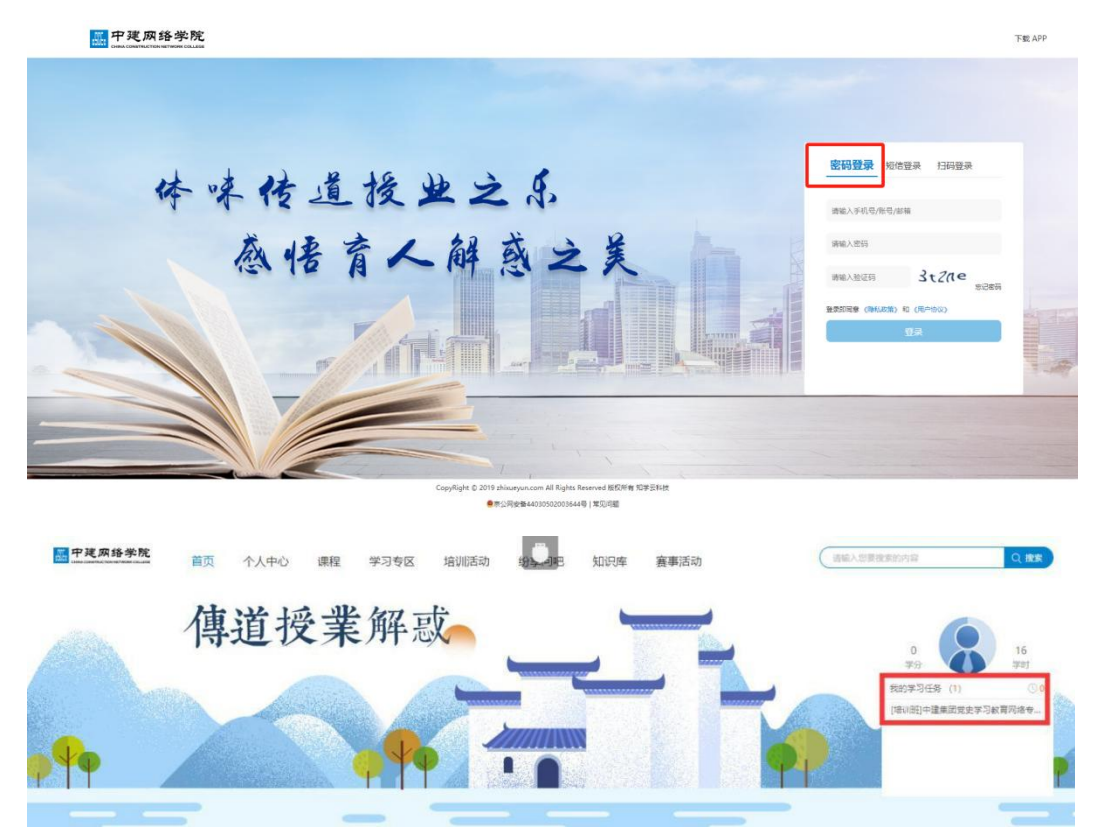

进入平台后点击"我的学习任务",即可开始学习。

(二)移动端

1. 安卓系统手机,请扫码下载安装中建网络学院 APP,登录 方式同 PC 端。

1

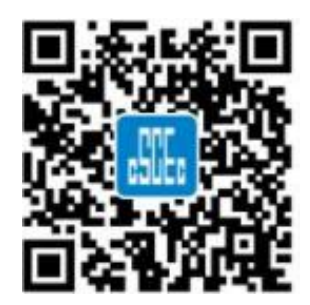

2.苹果系统手机,请扫码关注中建集团党校(中建管理学院)公众号,点击页面下方"教育培训"模块,选择"网络学院"登录学习。

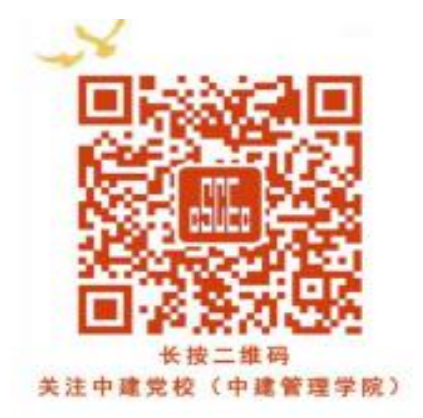

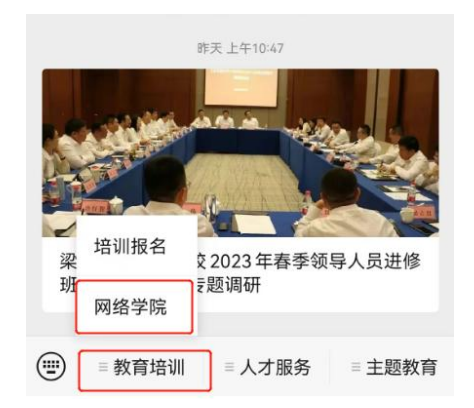

通过移动端登录后,点击"我的",找到"我的任务"开始 学习。

三、技术支持

客服中心联系方式: 400-8899-650